## MATLAB

## Creating a MathWorks account

Note: If you already have a MathWorks account in the format of your <u>studentID@uhi.ac.uk</u> you can log into your account and go to the next step.

• Go to <a href="https://uk.mathworks.com/mwaccount/register">https://uk.mathworks.com/mwaccount/register</a>

| 📣 MathWorks®                            |                                                                            |        |
|-----------------------------------------|----------------------------------------------------------------------------|--------|
| MathWorks Acco                          | ount                                                                       |        |
| Create MathWor                          | ks Account                                                                 |        |
| Email Address                           |                                                                            |        |
|                                         | To access your organization's MATLAB license, us work or university email. | e your |
| Location                                | United Kingdom                                                             | ~      |
| How will you use<br>MathWorks software? | Select one                                                                 | ~      |
| Are you at least 13<br>years or older?  | O Yes O No                                                                 |        |
|                                         | Cancel                                                                     | eate   |

- Use your student email address to register
- Select 'Student Use' in the 'How will you use MathWorks software?' field
- Confirm you are over 13 and click on 'Create'
- You will be sent an email from <a>service@mathworks.com</a> to verify your account
- The link in the email will take you to a page to complete your personal details. To finish creating your profile, provide the following information for @uhi.ac.uk

|                                          | eom.de.ok                                                                                    |                 |
|------------------------------------------|----------------------------------------------------------------------------------------------|-----------------|
| First Name                               | М                                                                                            | 0               |
| Last Name                                | Р                                                                                            | Ø               |
| User ID (Optional)                       |                                                                                              | Ø               |
|                                          | Must include 6 to 16 alphanumeric character<br>with a letter (Example: jsmith555) Learn more | s and star<br>e |
| Password                                 | ••••••                                                                                       | 0               |
| Password Confirmation                    | •••••                                                                                        | Ø               |
| What describes your role?                | Student (Graduate-level)                                                                     | ~               |
| Department                               | Aerospace Engineering                                                                        | ~               |
| School/University<br>School / University | University of the Highlands and Islands address, you will be added to a MATLAB Licens        | ©<br>e          |
| Help<br>Technical problems or            | ersity,<br>questions about your account?<br>Contact Support page.                            |                 |
|                                          | I accept the Online Services Agreement                                                       | Create          |
| We will not se                           | el or rent your personal contact information.                                                |                 |

• Click 'Create'

## Installing application

Once you have created an account you should install the application. Note: contact the Servicedesk if you require the license. Telephone: 01463 279150 Email: <u>servicedesk@uhi.ac.uk</u> Live Chat: <u>https://uhi.bomgarcloud.com/</u>

• When you login to MatLabs online you should see the option for your license, click on the install button to install the application

My Software

| License | Label      | Option          | Use      |   |   |   |
|---------|------------|-----------------|----------|---|---|---|
| 866098  | Individual | Total Headcount | Academic | ŧ | * | 1 |

Download earlier release

• Download the appropriate version for the system you are using. Download R2018b

| E DOOLOL | R2018a<br>R2017b | ^ |
|----------|------------------|---|
|          | R2016b           |   |

Released: 2018-09-

Note: You may wish to check the system requirements for your machine when selecting the version.

## Download R2018b

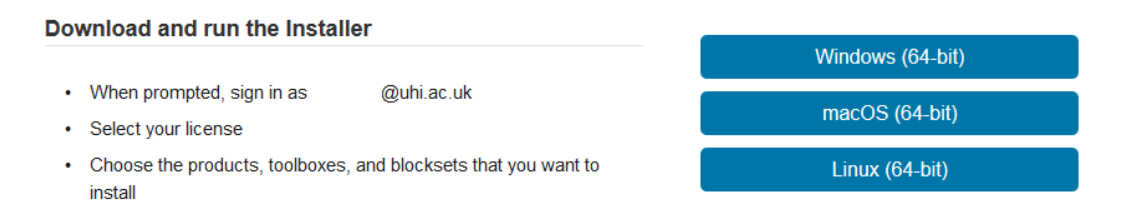

• Open the installed application and select from Login or manually adding a license key (contact the Servicedesk if you require the license)

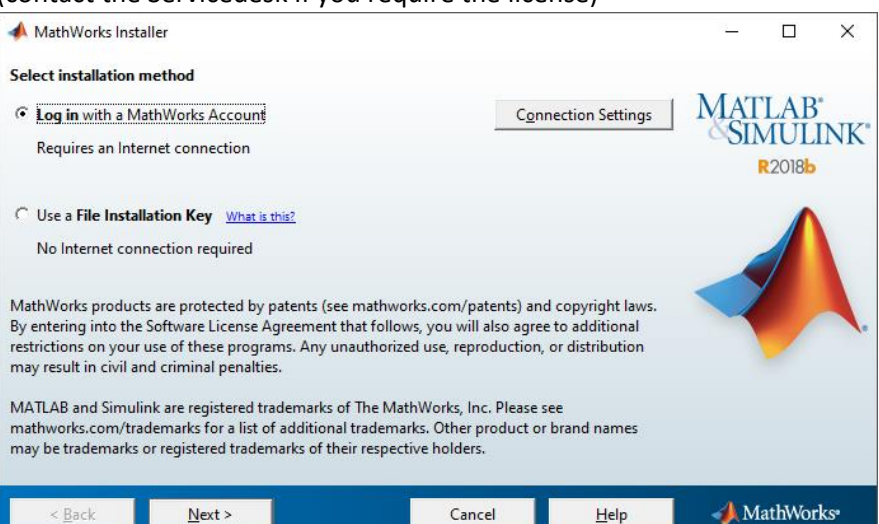

• Go through the setup and select 'Install'

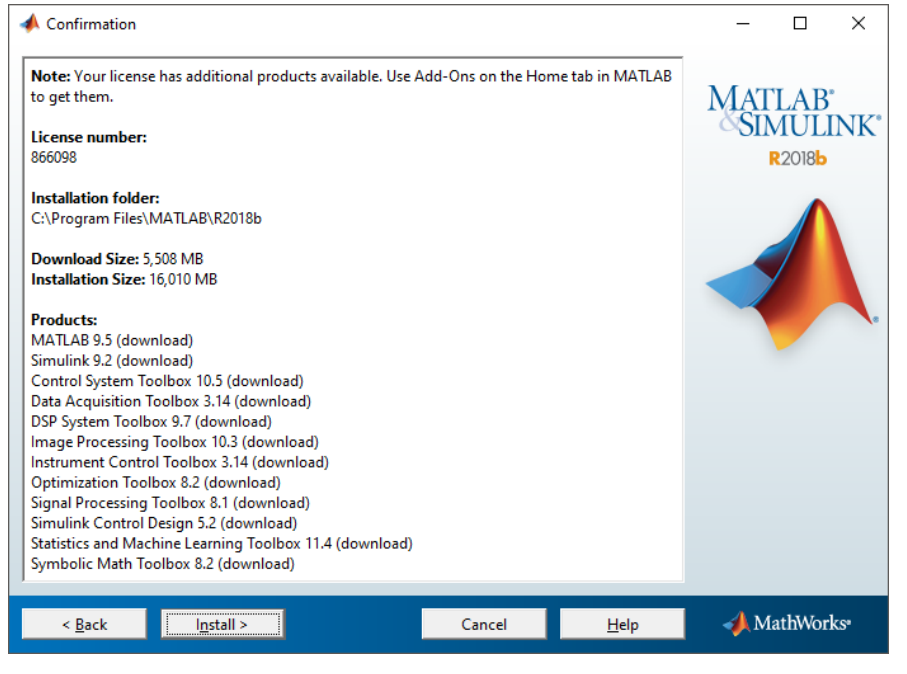

• Complete the activation and you are finished

| 📣 Installation Complete                                                   |        | -         |                     | ×   |
|---------------------------------------------------------------------------|--------|-----------|---------------------|-----|
| Installation is complete.                                                 |        |           |                     |     |
| ✓ Activate MATLAB                                                         | 1      | MAT       | LAB.                | NUZ |
| Note: You will not be able to use MATLAB until you activate the software. |        | ©SIN<br>R | 2018 <mark>b</mark> | INK |
|                                                                           |        |           |                     |     |
|                                                                           |        |           |                     |     |
|                                                                           |        |           |                     |     |
| See the <u>Help</u> to learn more about activation.                       |        |           |                     |     |
| < Back Next >                                                             | lancel | - Ma      | thWork              | (S* |